# Добрый <mark>день!</mark>

Следующий этап рекрутации – это заполнение Ваших данных на странице:

randstad.link/SF-LCJ4-UA

#### Вся анкета заполняется ЛАТИНИЦЕЙ!

Ввод неверных (не соответствующих действительности) данных может привести к невозможности трудоустройства

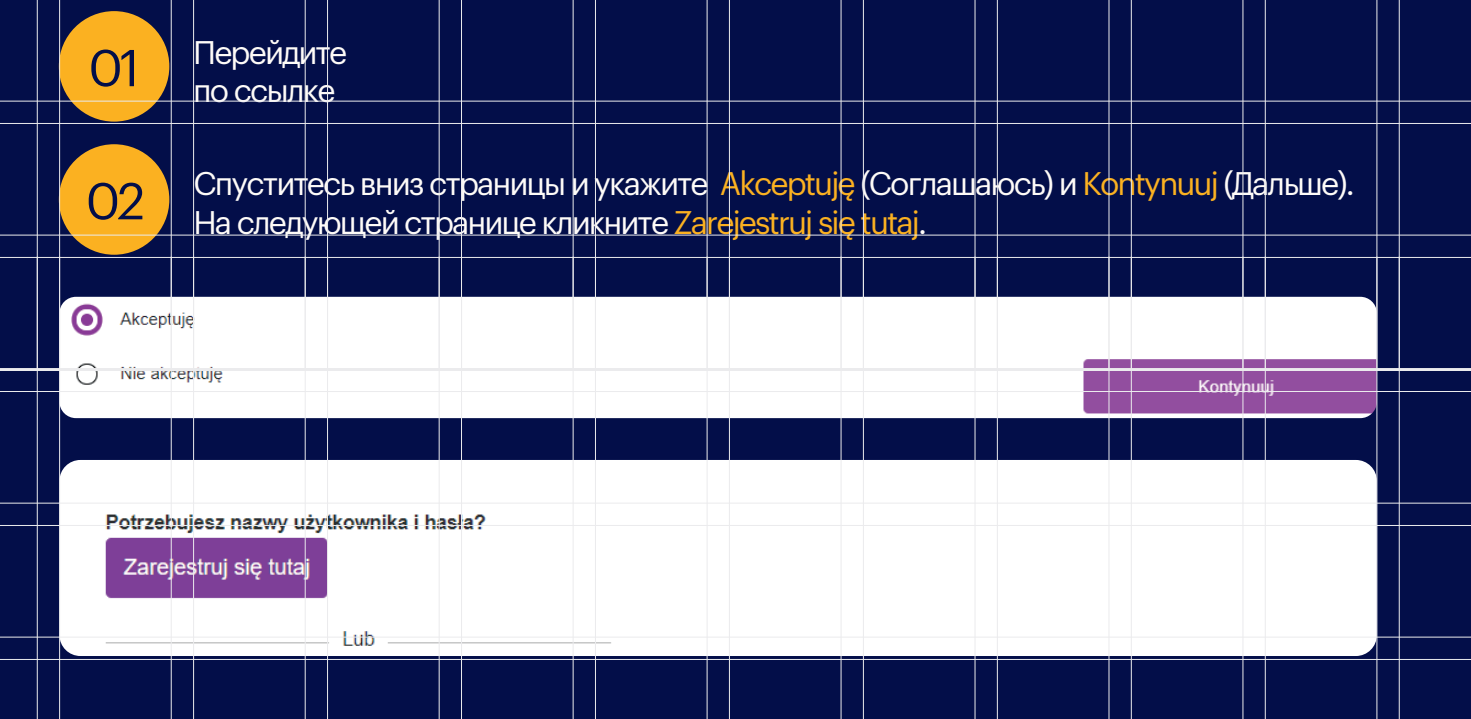

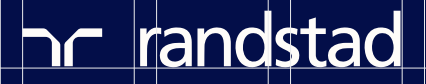

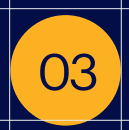

На новой странице вписываете имя, фамилию, email и hasło (пароль): Amazon1! Далее Kraj Polska, Preferowana strefa czasowa Czas środkowoeuropejski. Не ставите галочку в поле Włącz opcję powiadomień SMS Указываете страну Польша +48 и вписываете польский номер телефона или страну Украина +380 и вписываете украинский номер телефона (если у вас нет польского номера) и кликните Rejestracja

Введите данные в соответствии с приведенным ниже шаблоном: Имя следует вводить полностью (не сокращенное). Фамилию следует ввести также полностью (не сокращенно).

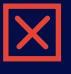

Masha, Tania, Vova, Sasha, Halia, Natasha

 $\checkmark$ 

Mariia, Tetiana, Volodymyr, Oleksandr, Halyna, Nataliia

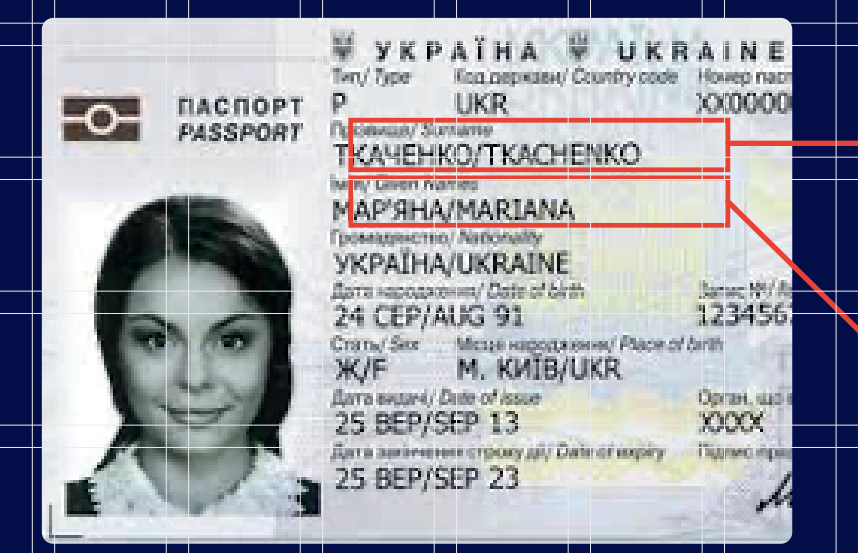

Перепишите фамилию отсюда (латинскими буквами ). В данном случае это Tkachenko

Перепишите имя отсюда (латинскими буквами ). В данном случае это Mariana

Просим не заполнять рубрику «Предпочительное имя» и «Предпочитильная фамилия»!

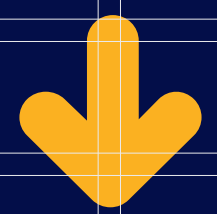

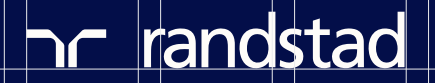

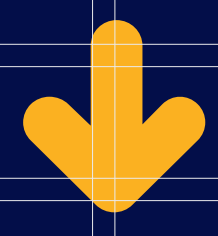

| Poświęć chwilę na rejestrację.                                                  | Będziesz potrzebować tych informa                                                | acji, aby dostać się do swojego kont                    | ta w przyszłości (* = wymagane)                           |
|---------------------------------------------------------------------------------|----------------------------------------------------------------------------------|---------------------------------------------------------|-----------------------------------------------------------|
| lmię*                                                                           |                                                                                  | Nazwisko*                                               |                                                           |
|                                                                                 |                                                                                  |                                                         |                                                           |
| Pole obowiązkowe proszę wypełnić                                                | pole                                                                             | Pole obowiązkowe prosz                                  | zę wypełnić pole                                          |
| Preferowane imię (opcjonalnie)                                                  | )                                                                                | Preferowane nazwisk                                     | ko (opcjonalnie)                                          |
| Jeśli podano widnieje ono na                                                    | twoim identyfikatorze.                                                           | Jeśli podano widnie                                     | eje ono na twoim identyfikatorze.                         |
| Adres e-mail*                                                                   |                                                                                  | Potwierdź adres e-ma                                    | ail*                                                      |
| Nieprawidłowy adres e-mail                                                      |                                                                                  |                                                         |                                                           |
| Hasło*                                                                          |                                                                                  | Potwierdź hasło*                                        |                                                           |
|                                                                                 |                                                                                  | ✓                                                       | · · · · · · · · · · · · · · · · · · ·                     |
|                                                                                 |                                                                                  | Pokaż hasło                                             |                                                           |
| W: *                                                                            |                                                                                  | Des (essential estat (esse                              | *                                                         |
| Kraj "                                                                          |                                                                                  | Preterowana streta c                                    | zasowa"                                                   |
| Polska                                                                          |                                                                                  | (GMT+01:00) Czas                                        |                                                           |
| Włącz opcję powiadomie         Telefon komórkowy         Polska +48         О4. | ń SMS.<br>48<br>Ha Dobrze                                                        | potwierdż telefon kon<br>Ukraina +380                   | nórkowy<br>380                                            |
| Tymczasowy                                                                      | uccess!                                                                          |                                                         |                                                           |
| WRO 1                                                                           |                                                                                  |                                                         |                                                           |
| Identyfikator stanowiska: 190                                                   | tiękujemy za rejestrację                                                         |                                                         |                                                           |
|                                                                                 |                                                                                  |                                                         |                                                           |
|                                                                                 |                                                                                  |                                                         | Dobrze                                                    |
|                                                                                 |                                                                                  |                                                         |                                                           |
| 1-                                                                              |                                                                                  | 2                                                       | 3                                                         |
| Dane kontak                                                                     | towe                                                                             | Opowiedz nam o sobie                                    | Sprawdź i wyślij                                          |
| Możesz załączyć dokumenty i z<br>Mozesz przeglądać swoje załąc                  | apisać je na swoim profilu. ( przykładow<br>zniki w dowolnym momencie w zakładci | e dokumenty: CV, list motywacyjny, doku<br>a Mói Profil | umenty potwierdzające doświadczenie zawodowe i edukację). |

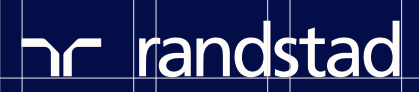

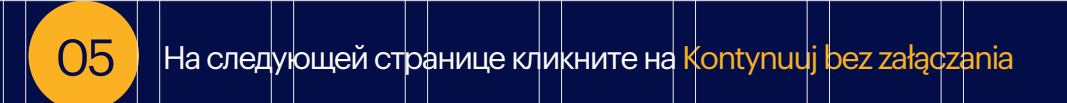

| (1)                                                                                                    | 2<br>Opowiedz nam o sobie                                                                                                    | 3<br>Zgoda na weryfikację danych<br>kandydata na stanowisko                                                                                   | 4<br>Sprawdź i wy                                         | yślij                     |   |
|----------------------------------------------------------------------------------------------------|----------------------------------------------------------------------------------------------------|----------------------------------------------------------------------------------------------------|-----------------------------------------------------------|---------------------------|---|
| rć dokumenty i zapisać je n.<br>Įdać swoje załączniki w dow<br>ocjonalny. Aby pominąć ten<br>mentu (opcjonalnie) | a swoim profilu (przykladowe dokumenty: CV<br>volnym momencie w zakładce Mój Profil.<br>krok, kliknij przycisk "Kontynuuj bez załącznił<br>Przeglądaj i załącz dokument (opcjonaln | /, listy motywacyjny, dokumenty potwierdzające c<br>ków". Pominięcie tego kroku nie wpłynie na wyni<br>ite) Dodatkowe informacje w załączniku | doświadczenie zawodo<br>ik rekrutacji.<br>I (opcjonalnie) | owe i edukację).<br>Uwaga |   |
|                                                                                                    | Przeglądaj                                                                                                    |                                                                                                    |                                                           | Prześlij                  | 0 |
|                                                                                                    | Przeglądaj                                                                                                    |                                                                                                    |                                                           | Prześlij                  |   |

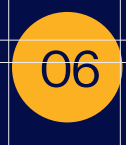

На следующей странице вписываете адрес проживания в Польше: Wiersz adresu 1 (улица, дом, квартира) Kraj - Polska, Miasto - например Wrocław, kod pocztowy (индекс).

| (1)                                   | (2)                       | (3)              |
|---------------------------------------|---------------------------|------------------|
| Dane kontaktowe                       | Opowiedz nam o sobie      | Sprawdź i wyślij |
|                                       |                           |                  |
| Imię*                                 | Drugie imię (Opcjonalnie) | Nazwisko*        |
| Anna                                  |                           | Ivanova          |
|                                       |                           |                  |
| Preferowane imię (Opcjonalnie)        |                           |                  |
|                                       |                           |                  |
| Wiersz adresu 1*                      |                           |                  |
| Piłsudskiego 74                       |                           |                  |
| Wiersz adresu 2 (Opcjonalnie)         |                           |                  |
| Mieszkanie, dom, budynek, piętro itp. |                           |                  |
| Kraj*                                 | Miasto*                   |                  |
| Polska                                | • Wrocław                 |                  |
|                                       |                           |                  |
| -Brak_                                | Kod pocztowy*             |                  |
| - Jun-                                | 00-023                    |                  |

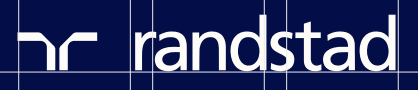

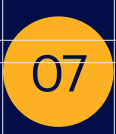

В строке Wybierz PESEL выбираете Гражданство, например Ukraina – Paszport. Если в списке нет Вашей страны, выбирайте Ukraina – Paszport.

- В строке справа указываете серию и номер заграничного паспорта.
- > Дальше впишите дату рождения.
- > И кликните Zapisz i Kontynuuj.

| Zgadzam się na otrzymywanie powiadomień SMS lub na pocztę głosową od firmy Amazor<br>treści marketingowej). Mogą zostać naliczone opłaty za transmisję danych. Moja zgoda nie<br>numer telefonu ulegnie zmianie. | n na mój numer telefonu w sprawie informacji związanych z pracą (w tym wiadomości o<br>e gwarantuje zatrudnienia ani rabatów na stronie. Poinformuję firmę Amazon jeśli mój |
|----------------------------------------------------------------------------------------------------|----------------------------------------------------------------------------------------------------|
| Włącz opcję powiadomień SMS.                                                                                                    |                                                                                                    |
| Wybierz PESEL (lub dokument tożsamości wybierany z listy, dla osób które<br>nie posiadają PESEL) *                                                                                                    | NR PESEL (lub numer dokumentu tożsamości dla osób nie posiadających<br>PESEL)* o                                                                                            |
| Ukraina - Paszport 🔹                                                                                                    | FA123456                                                                                                    |
| Data urodzenia*                                                                                                    |                                                                                                    |
| 12.01.1999                                                                                                    |                                                                                                    |
| Skąd dowiedziałeś się o tej pracy?                                                                                                    | •                                                                                                    |
| Wyjście                                                                                                    | Zapisz & Kontynuuj                                                                                                    |
|                                                                                                    |                                                                                                    |

#### Следующим шагом является заполнение ваших данных:

| <b>~</b>                                                                  | 2                                                    | 3                                                   | 4                |
|---------------------------------------------------------------------------|------------------------------------------------------|-----------------------------------------------------|------------------|
| Dane kontaktowe                                                           | Opowiedz nam o sobie                                 | Zgoda na weryfikację danych kandydata na stanowisko | Sprawdź i wyślij |
|                                                                           |                                                      |                                                     |                  |
|                                                                           |                                                      |                                                     |                  |
| Opowiedz nam o so                                                         | obie                                                 |                                                     |                  |
| Dpowiedz nam o sc<br>zy jesteś gotowy/a i możesz często                   | bie<br>podnosić ciężary do 15 kg z usprawni          | eniami dostosowanymi do Twoich potrzeb lu           | ub bez nich?     |
| Dpowiedz nam o sc<br>zy jesteś gotowy/a i możesz często<br>) Tak          | b <b>bie</b><br>podnosić ciężary do 15 kg z usprawni | eniami dostosowanymi do Twoich potrzeb li           | ub bez nich?     |
| Dpowiedz nam o sc<br>zy jesteś gotowy/a i możesz często<br>) Tak<br>) Nie | bie<br>podnosić ciężary do 15 kg z usprawni          | eniami dostosowanymi do Twoich potrzeb li           | ub bez nich?     |

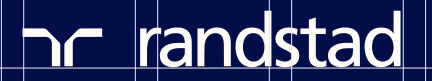

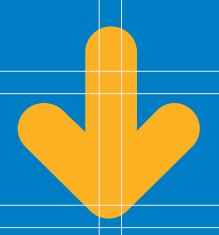

# После выбора ответа нажмите кнопку: Zapisz и Kontynuuj

| Wstecz | Zapisz | Zapisz & Kontynuuj |
|--------|--------|--------------------|
|        |        |                    |
|        |        |                    |

Следующим шагом следует заполнить анкету. Чтобы перейти к ней, кликните в Wypelnij ankietę.

| amazonjobs                                                                                                    |  |
|----------------------------------------------------------------------------------------------------|--|
| Ankieta oceniająca                                                                                                    |  |
| <ul> <li>Witaj,</li> <li>W ramach procesu rekrutacyjnego należy wziąć udział w poniższej ankiecie oceniającej.</li> <li>Wypełnienie ankiety oceniającej nie powinno zająć dłużej niż 15 minut.</li> <li>Znajdź spokojne miejsce, aby móc się skoncentrować.</li> <li>Po wypełnieniu ankiety oceniającej lub jeśli już ją wypełniłeś(-łaś) zostaniesz przekierowany(-na) na stronę procesu rekrutacyjnego.</li> <li>Jeżeli jesteś osobą z niepełnosprawnością lub nie jesteś w stanie dokończyć zadania i wymagasz wersji przystosowanej do Twoich potrzeb lub innego rodzaju pomocy, skontaktuj się z działem wsparcia dla kandydatów.</li> </ul> |  |
| <ul> <li>Potwierdzenie</li> <li>Klikając w przycisk "Wypełnij ankietę" potwierdzam, że:</li> <li>Samodzielnie udzieliłem(-łam) odpowiedzi na wszystkie pytania w ramach tego procesu rekrutacyjnego.</li> <li>Nie korzystałem(-łam) z dodatkowych źródeł ani nie konsultowałem(-łam) odpowiedzi z innymi osobami.</li> <li>Przyjmuję do wiadomości, że mogę zostać poproszony(-na) o uzasadnienie moich odpowiedzi i że podanie błędnych informacji spowoduje odrzucenie mojej aplikacji.</li> <li>Przeczytałem(-am) i rozumiem informacje o ochronie prywatności online dotyczące oceny aplikacji Amazon.</li> </ul>                             |  |

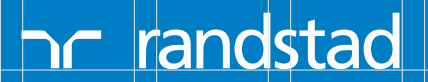

На следующей странице нужно поставить галочку в поле Akceptuję i wyrażam zgodę na przestrzeganie Warunków użytkowania i polityki prywatności, а ниже выбрать Rodzaj urządzenia, то есть устройство которым вы пользуетесь (компьютер, телефон и т.д.). После выбора языка кликните Kontynuuj

|                                                                                                    | English            |
|----------------------------------------------------------------------------------------------------|--------------------|
|                                                                                                    | Englisn -<br>Deut⊧ |
|                                                                                                    | Franç              |
|                                                                                                    | Italia             |
|                                                                                                    | Po                 |
|                                                                                                    | Cesi<br>Slovoně    |
|                                                                                                    | Espa               |
|                                                                                                    | Cat                |
| Witamv                                                                                                    |                    |
| · · · · · · · · · · · · · · · · · · ·                                                                                                    |                    |
|                                                                                                    |                    |
| Varunki użytkowania                                                                                                    |                    |
|                                                                                                    |                    |
| Akceptuję i wyrażam zgodę na przestrzeganie Warunków użytkowania i polityki prywatności.                                                                                                    |                    |
| Akceptuję i wyrażam zgodę na przestrzeganie Warunków użytkowania i polityki prywatności.                                                                                                    |                    |
| Akceptuję i wyrażam zgodę na przestrzeganie Warunków użytkowania i polityki prywatności.                                                                                                    |                    |
| Codzaj urządzenia                                                                                                    |                    |
| Akceptuję i wyrażam zgodę na przestrzeganie Warunków użytkowania i polityki prywatności.           Rodzaj urządzenia           Jakiego rodzaju urządzenie wykorzystujesz w celu uzyskania dostępu do tego testu?                                                                                                    |                    |
| Akceptuję i wyrażam zgodę na przestrzeganie Warunków użytkowania i polityki prywatności.          Rodzaj urządzenia         Jakiego rodzaju urządzenie wykorzystujesz w celu uzyskania dostępu do tego testu?         Możemy rozpocząć?                                                                                                    |                    |
| Akceptuję i wyrażam zgodę na przestrzeganie Warunków użytkowania i polityki prywatności.  Rodzaj urządzenia Jakiego rodzaju urządzenie wykorzystujesz w celu uzyskania dostępu do tego testu?  Możerny rozpocząć?  Wybierz przycisk "Kontynuuj", aby rozpocząć.                                                                                                    |                    |
| Akceptuję i wyrażam zgodę na przestrzeganie Warunków użytkowania i polityki prywatności.          Rodzaj urządzenia         Jakiego rodzaju urządzenie wykorzystujesz w celu uzyskania dostępu do tego testu?         Możemy rozpocząć?         Wybierz przycisk "Kontynuuj", aby rozpocząć.         English - UK                                                              |                    |
| Akceptuję i wyrażam zgodę na przestrzeganie Warunków użytkowania i polityki prywatności.<br>kodzaj urządzenia<br>Jakiego rodzaju urządzenie wykorzystujesz w celu uzyskania dostępu do tego testu?<br>Możemy rozpocząć?<br>Wybierz przycisk "Kontynuuj", aby rozpocząć.<br>English - UK<br>Deutsch                                                                             |                    |
| Akceptuję i wyrażam zgodę na przestrzeganie Warunków użytkowania i polityki prywatności.          Rodzaj urządzenia         Jakiego rodzaju urządzenie wykorzystujesz w celu uzyskania dostępu do tego testu?         Możemy rozpocząć?         Wybierz przycisk "Kontynuuj", aby rozpocząć.         English - UK         Deutsch         Français         Mażemy construction |                    |
| Akceptuję i wyrażam zgodę na przestrzeganie Warunków użytkowania i polityki prywatności.<br>Rodzaj urządzenia<br>Jakiego rodzaju urządzenie wykorzystujesz w celu uzyskania dostępu do tego testu?<br>Możerny rozpocząć?<br>Wybierz przycisk "Kontynuuj", aby rozpocząć.<br>English - UK<br>Deutsch<br>Français<br>Italiano<br>Polski                                          |                    |
| Akceptuję i wyrażam zgodę na przestrzeganie Warunków użytkowania i polityki prywatności.<br>Rodzaj urządzenia<br>Jakiego rodzaju urządzenie wykorzystujesz w celu uzyskania dostępu do tego testu?<br>Możemy rozpocząć?<br>Wybierz przycisk "Kontynuuj", aby rozpocząć.<br>English - UK<br>Deutsch<br>Français<br>Italiano<br>Polski<br>čeština                                |                    |
| Akceptuję i wyrażam zgodę na przestrzeganie Warunków użytkowania i polityki prywatności.<br>Rodzaj urządzenia<br>Jakiego rodzaju urządzenie wykorzystujesz w celu uzyskania dostępu do tego testu?<br>Możemy rozpocząć?<br>Wybierz przycisk "Kontynuuj", aby rozpocząć.<br>English - UK<br>Deutsch<br>Français<br>Italiano<br>Polski<br>čeština<br>Slovenčina                  |                    |
| Akceptuję i wyrażam zgodę na przestrzeganie Warunków użytkowania i polityki prywatności.<br>Rodzaj urządzenia<br>Jakiego rodzaju urządzenie wykorzystujesz w celu uzyskania dostępu do tego testu?<br>Możerny rozpocząć?<br>Wybierz przycisk "Kontynuuj", aby rozpocząć.<br>English - UK<br>Deutsch<br>Français<br>Italiano<br>Polski<br>čeština<br>Slovenčina<br>Español      |                    |
| Akceptuję i wyrażam zgodę na przestrzeganie Warunków użytkowania i polityki prywatności.  Rodzaj urządzenia Jakiego rodzaju urządzenie wykorzystujesz w celu uzyskania dostępu do tego testu?  Możerny rozpocząć?  Wybierz przycisk "Kontynuuj", aby rozpocząć.  English - UK Deutsch Français Italiano Polski čeština Slovenčina Español Català                               |                    |

- » Вам понадобится около 10-15 минут
- > Задания следует выполнить в спокойном месте, где можно сосредоточиться
- Пожалуйста, выключите звук на своем устройстве
- > В первой части вам будут предложены 34 вопроса

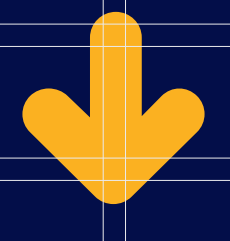

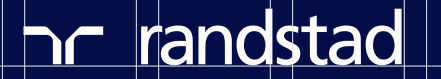

#### Если вы готовы, кликните Rozpocznij ocenę

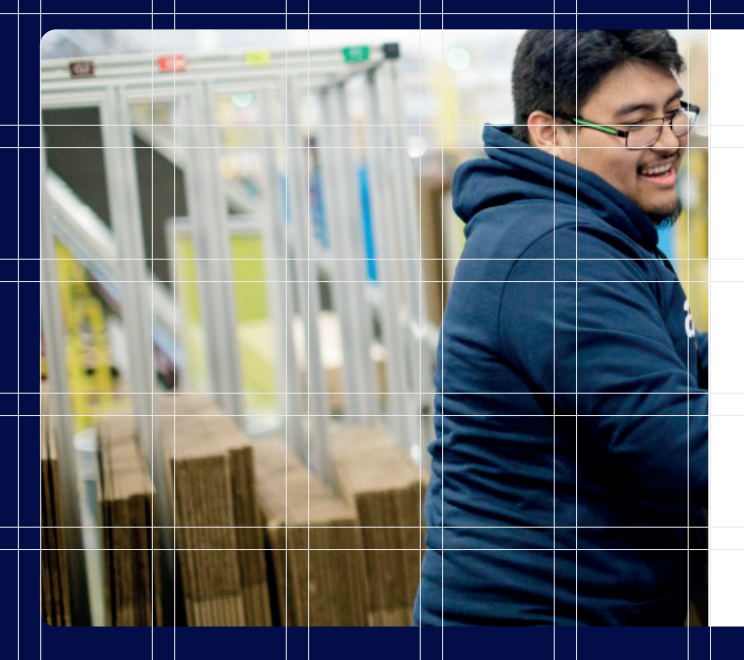

#### Pierwsze kroki

Ta ocena pomoże nam zidentyfikować odpowiednią dla Pana/Pani rolę. W pierwszej kolejności chcielibyśmy dowiedzieć się więcej o Pana/Pani kwalifikacjach i doświadczeniu zawodowym, które zadecydowało o tym, kim Pan/Pani jest.

- Proszę przeznaczyć na tę ocenę 10-15 minut.
- Należy wykonać ją w spokojnym miejscu, gdzie można się skoncentrować.
- Proszę włączyć dźwięk w swoim urządzeniu.
- W dowolnym momencie można przerwać i wrócić do kwestionariusza.
- Pierwsza część obejmuje 34 pytania.

Rozpoczęcie tej oceny oznacza wyrażenie zgody na przestrzeganie **Regulaminu** oraz akceptację **Polityki prywatności.** 

Rozpocznij ocenę

После того, как вы ответите на все вопросы, вы перейдете к фильму-инструктажу, в котором будут объяснения последующих заданий. Посмотрите его внимательно! После просмотра кликните Dalej

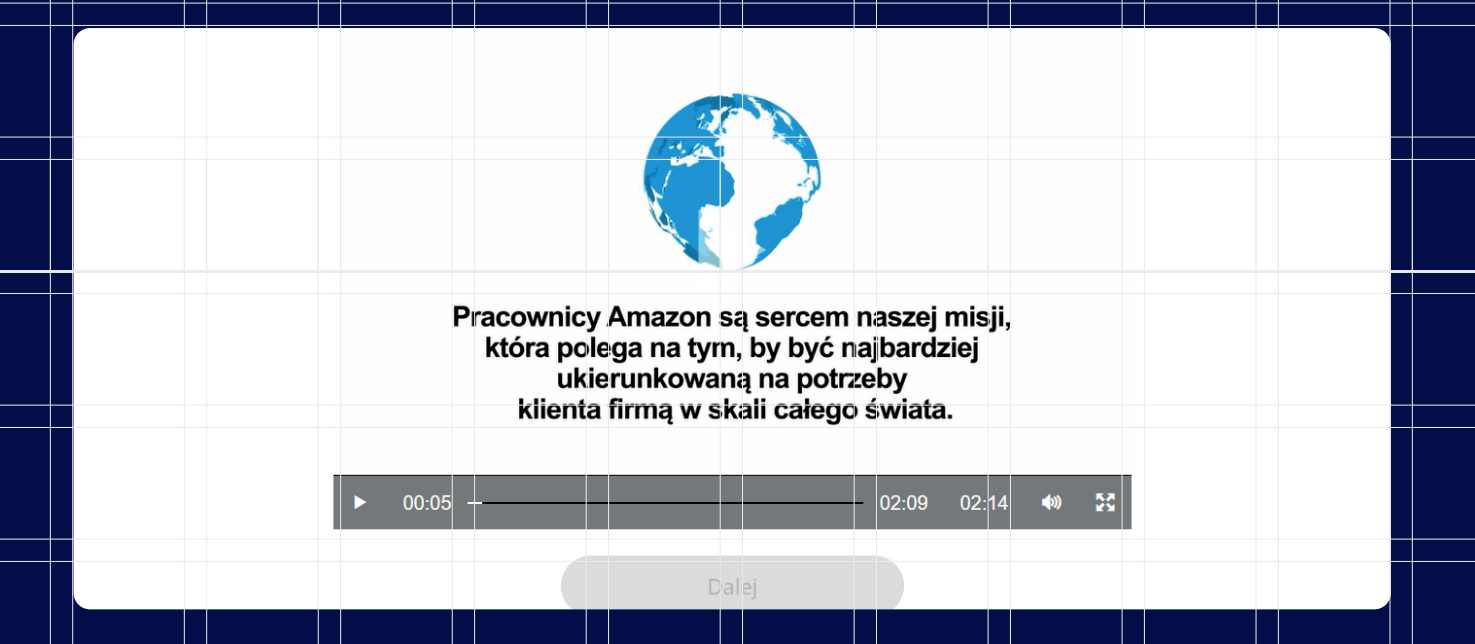

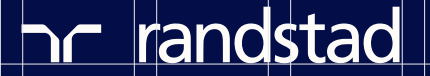

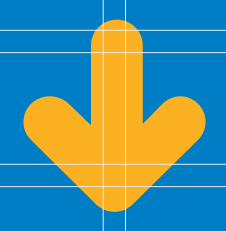

Ваше задание будет заключаться в раскладывании предметов на полках, в соответствии с Zasady układania (Правила раскладывания). Задание состоит из трех частей.

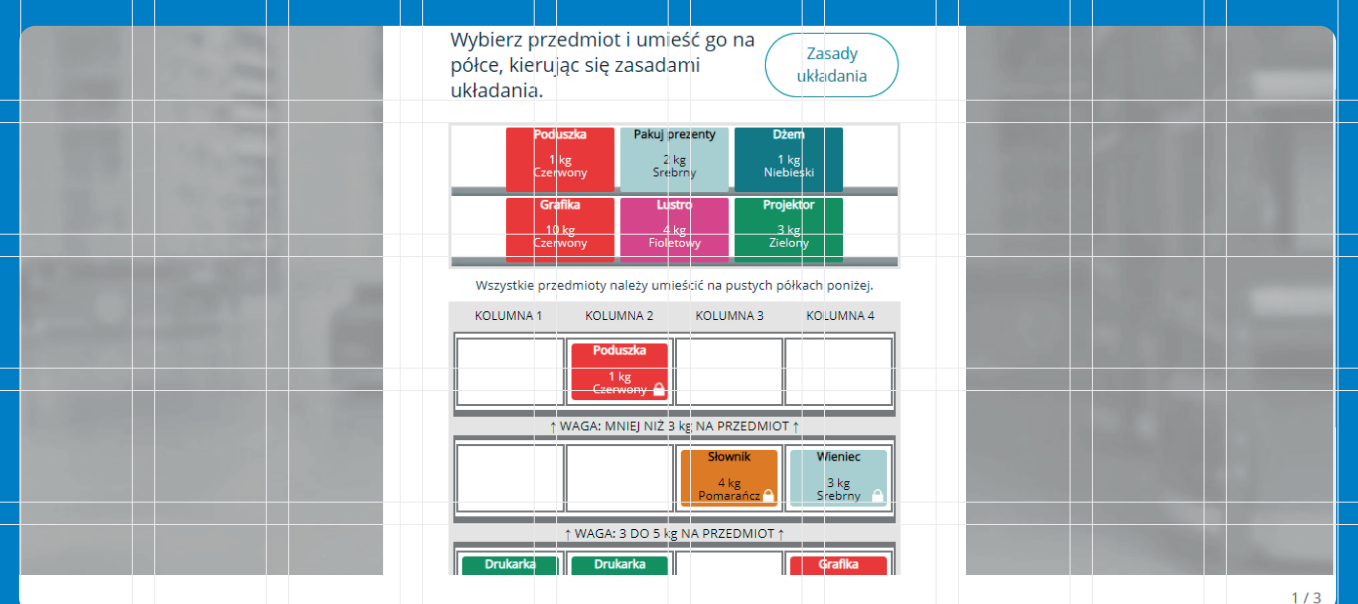

1/3

Zasady układania (Правила раскладывания) помогут вам правильно выполнить задание. Не бойтесь пользоваться ими!

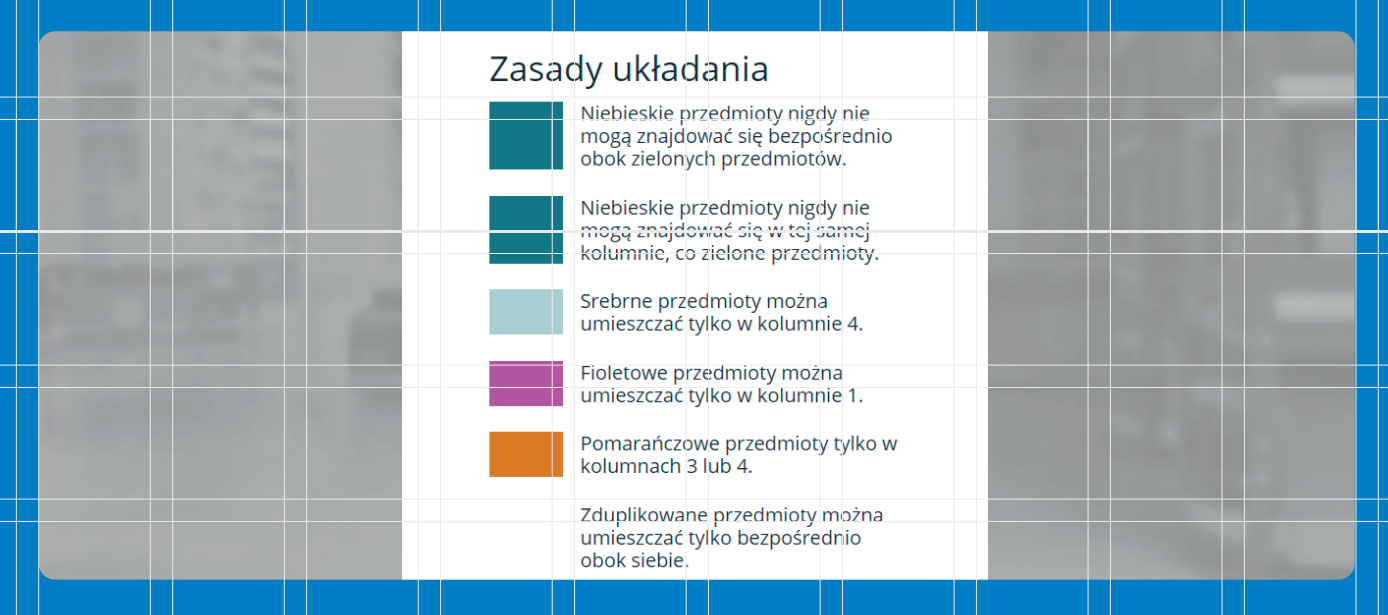

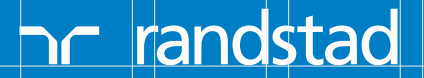

#### После выполнения задания кликните Nie, dziękuję

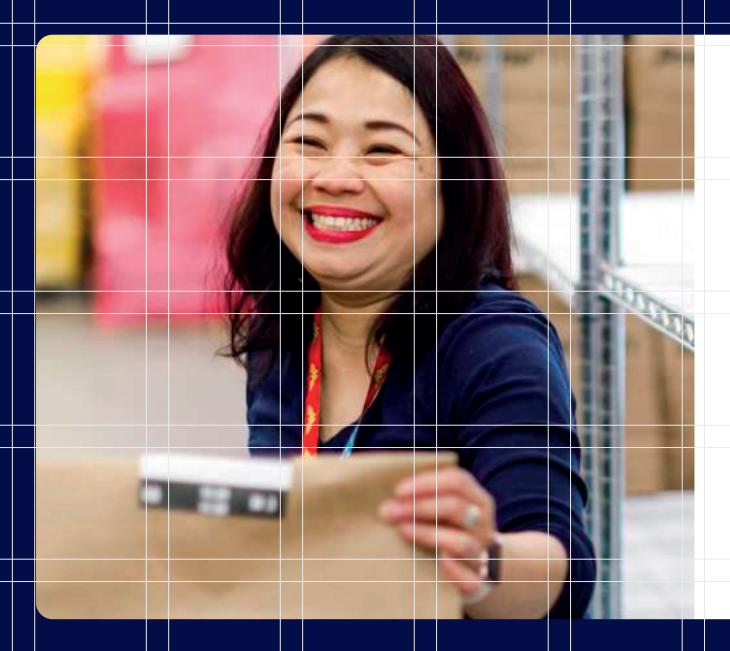

### To już prawie koniec!

Chcielibyśmy dowiedzieć się, co sądzi Pan/Pani o tym doświadczeniu. Twoja opinia pomoże nam udoskonalić stosowany proces i nie będzie mieć wpływu na Twoje podanie o pracę w Amazon.

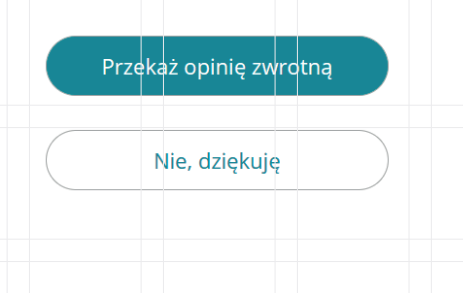

08

На новой странице в поле Wydrukowane imię напишите свое имя, в поле Podpis напишите свою фамилию.

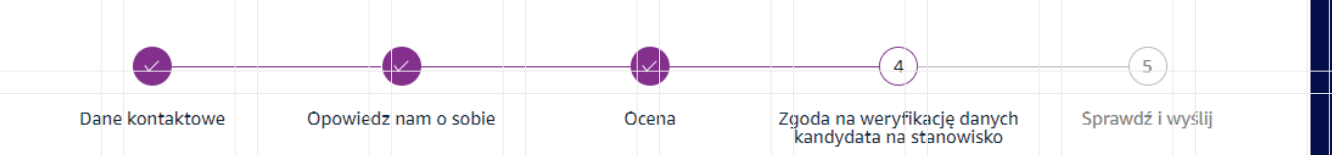

#### INFORMACJA O PROCESIE WERYFIKACJI I ZGODA NA DOKONANIE WERYFIKACJI DLA KANDYDATÓW NA PRACOWNIKÓW TYMCZASOWYCH (UE)

| Nazwisko i imiona kandydata           |  |
|---------------------------------------|--|
|                                       |  |
| Data urodzenia                        |  |
|                                       |  |
| Pełny adres zamieszkania              |  |
| Ulica                                 |  |
| Wiersz adresu 2 (opcjonalnie)         |  |
| Mieszkanie, dom, budynek, piętro itp. |  |

ר randstad

#### Cel przetwarzania

Dostawca, dla którego zamierzam pracować ("Randstad") jest zaangażowany w zapewnianie bezpiecznego środowiska dla wszystkich swoich pracowników i klientów, a także w tym w celu i w zakresie, w jakim jest to proporcjonalne i konieczne, Mój Dostawca przeprowadza weryfikację. Accurate Background Inc. w Irvine, Kalifornia, Stany Zjednoczone ("Accurate Background") została zaangażowana do przeprowadzenia weryfikacji w imieniu Mojego Dostawcy.

W niniejszym dokumencie chcielibyśmy poinformować Cię o procedurze weryfikacji oraz o danych osobowych, które są przetwarzane podczas weryfikacji. Niektóre elementy weryfikacji mogą wymagać, aby Mój Dostawca zwrócił się o uzyskanie informacji lub dokumentów od strony trzeciej, np. urzędu. W większości przypadków Mój Dostawca otrzyma żądane informacje tylko wtedy, jeśli wyrażę zgodę na ujawnienie tych informacji Mojemu Dostawcy. W niniejszym dokumencie zwracamy się również o Twoją zgodę na ujawnienie takich dokumentów i informacji Mojemu Dostawcy, jak wyjaśniono poniżej.

#### Kategorie danych osobowych

Weryfikacja może obejmować następujące kategorie danych osobowych, stosownie do stanowiska, o które się ubiegasz, i w zakresie, w jakim jest to niezbędne do oceny, czy jesteś odpowiednią osobą na to stanowisko:

1. sprawdzenie list sankcyjnych oraz list zawierających informacje o terrorystach

Przetwarzanie Twoich danych osobowych jest niezbędne, aby Mój Dostawca mógł utrzymać bezpieczne środowisko pracy dla wszystkich swoich pracowników i klientów oraz aby mógł Cię zaangażować. Przyjmuję do wiadomości, że brak uczestnictwa i pomocy w procesie w uzasadnionym zakresie może spowodować, że Mój Dostawca nie będzie kontynuował procesu aplikowania. Wszelkie informacje, które podam w związku z procesem weryfikacji przez Mojego Dostawcę będą poprawne i kompletne pod każdym względem. Przyjmuję do wiadomości, że jakiekolwiek sfałszowanie lub podanie błędnych istotnych informacji z mojej strony (lub jakiekolwiek pominięcie istotnych informacji) może skutkować zakończeniem procesu aplikowania lub zaangażowania.

#### Odbiorcy oraz transfer danych

Accurate Background, Inc. w Irvine, Kalifornia, Stany Zjednoczone ("Accurate Background") jest zewnętrznym dostawcą usług zaangażowanym w imieniu Mojego Dostawcy do przeprowadzenia weryfikacji opisanej powyżej oraz wsparcia w jej przeprowadzeniu. Twoje dane będą tym samym przekazane do Accurate Background w Stanach Zjednoczonych i Accurate Background będzie miał do nich dostęp w Stanach Zjednoczonych w zakresie, w jakim jest to niezbędne dla wykazania, iż pozostajesz odpowiedni do zaangażowania, a także do celów audytowych. Mój Dostawca może również przekazać wyniki weryfikacji klientom (np. zespołowi ds. ryzyka i zgodności w Amazon w USA), na rzecz których mam świadczyć usługi, ale wyłącznie na zasadzie "akceptacja/brak akceptacji".

O ile ma to zastosowanie, transfer danych opiera się na Europejskich Standardowych Klauzulach Umownych w celu zapewnienia stosownych zabezpieczeń chroniących Twoje dane osobowe. Prosimy o kontakt w razie jakichkolwiek pytań związanych z mechanizmem przekazywania danych osobowych opisanym powyżej.

#### Bezpieczeństwo oraz okres retencji

Wszystkie dane osobowe zebrane przez Mojego Dostawcę i Accurate Background w ramach weryfikacji, o której mowa w niniejszym formularzu, będą traktowane jako poufne i wykorzystywane wyłącznie przez Mojego Dostawcę i Accurate Background działającego w jego imieniu w celu oceny i wykazania, iż pozostajesz odpowiedni na stanowisko oraz (w zakresie, w jakim jest to dozwolone na mocy obowiązującego prawa) tak długo, jak długo trwa proces aplikacyjny i wszelkie późniejsze umowy z Moim Dostawcą.

#### Twoje prawa jako podmiotu danych

Masz prawo zażądać dostępu, sprostowania lub usunięcia Twoich danych osobowych, a także zażądać przeniesienia Twoich danych osobowych. Masz także prawo do wyrażenia sprzeciwu co do przetwarzania Twoich danych osobowych w określonych okolicznościach.

W celu złożenia dyspozycji dotyczącej realizacji uprawnień podmiotu danych prosimy o kontakt z Moim Dostawcą. Masz również prawo złożyć skargę do organu nadzorczego z zakresu danych osobowych.

#### ZGODA

Przez wpisanie mojego imienia i nazwiska oraz złożenie przeze mnie podpisu poniżej, wyrażam w sposób wyrażny zgodę na ujawnienie informacji oraz moich danych osobowych do Mojego Dostawcy oraz wymienionym powyżej odbiorcom, w celu weryfikacji wskazanej w pkt 1 powyżej, a także przyjmuje do wiadomości, że poinformowano mnie o możliwości przeniesienia tych informacji poza terytorium kraju, w którym zostały odebrane oraz przekazania do krajów, w których obowiązują inne przepisy chroniące dane umożliwiające zidentyfikowanie osoby.

Będę uczestniczył i pomagał w procesie weryfikacji w zakresie wymaganym przez Mojego Dostawcę lub Accurate Background w imieniu Mojego Dostawcy. Przyjmuję do wiadomości, że w każdej chwili mogę wycofać swoją zgodę ze skutkiem na przyszłość. W takim przypadku Mój Dostawca może podjąć decyzję o zaniechaniu procesu aplikacyjnego lub o nieprzydzieleniu mnie do określonych klientów, jeśli ci zażądają weryfikacji bezpieczeństwa jako niezbędnego warunku przydzielenia mi zadania.

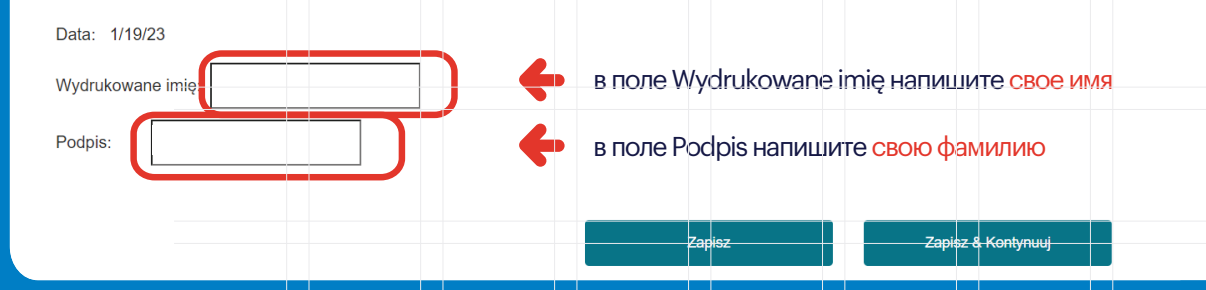

Затем нажмите Сохранить и Продолжить.

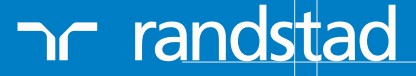

| 9 Затем в р<br>(латиниц                                                                                                    | расположенном ниже<br>цей)                                                                                                    | е поле следу                                                   | ет вписать свои имя и фамилию                                                                                          |
|----------------------------------------------------------------------------------------------------|----------------------------------------------------------------------------------------------------|----------------------------------------------------------------|----------------------------------------------------------------------------------------------------|
| <b>O</b>                                                                                                    | <b>⊘</b>                                                                                                    |                                                                | 5                                                                                                    |
| Dane kontaktowe                                                                                                    | Opowiedz nam o sobie                                                                                                    | Ocena                                                          | Zgoda na weryfikację danych Sprawdź i wyślij<br>kandydata na stanowisko                                                |
| odpisz i kontynu                                                                                                    | uj                                                                                                    |                                                                |                                                                                                    |
| odpisz i kontynu<br>przez złożenie poniżej ele<br>zeze mnie są prawdziwe i<br>iosku lub, jeśli jestem pr                             | Uj<br>ektronicznego podpisu (ePodpis) o<br>i kompletne. Rozumiem, że podanio<br>acownikiem, rozwiązaniem bieżąco                                               | oświadczam, że zgo<br>e nieprawdziwych lu<br>ej umowy o pracę. | dnie z wiedzą, którą posiadam, wszystkie informacje podane<br>ıb niepełnych informacji może skutkować odrzuceniem tego |
| przez złożenie poniżej ele<br>zeze mnie są prawdziwe i<br>iosku lub, jeśli jestem pr<br>Jako podpis elektronicz                      | Uj<br>ektronicznego podpisu (ePodpis) o<br>i kompletne. Rozumiem, że podanie<br>racownikiem, rozwiązaniem bieżące<br>ny proszę podać pełne imię i<br>nazwisko. | oświadczam, że zgo<br>e nieprawdziwych lu<br>ej umowy o pracę. | dnie z wiedzą, którą posiadam, wszystkie informacje podane<br>ıb niepełnych informacji może skutkować odrzuceniem tego |
| odpisz i kontynuk<br>przez złożenie poniżej ele<br>ceze mnie są prawdziwe i<br>iosku lub, jeśli jestem pr<br>Jako podpis elektronicz | Uj<br>ektronicznego podpisu (ePodpis) o<br>kompletne. Rozumiem, że podaniu<br>racownikiem, rozwiązaniem bieżącu<br>ny proszę podać pełne imię i<br>nazwisko.   | oświadczam, że zgo<br>e nieprawdziwych lu<br>ej umowy o pracę. | dnie z wiedzą, którą posiadam, wszystkie informacje podane<br>Ib niepełnych informacji może skutkować odrzuceniem tego |

# отметьте точку Zgadzam się

| ⊘Zgadzam się<br>®Nie zgadzam się<br>Aby uzyskać więcej informacji o tym, jak zarządzamy Twoimi danymi osobowymi, zapoznaj się z naszą Informacją o ochronie prywatności kandydatów v | <ul> <li>Zgadzam się</li> <li>Nie zgadzam się</li> <li>Aby uzyskać więcej informacji o tym, jak zarządzamy Twoimi danymi osobowymi, zapoznaj się z naszą Informacją o ochronie prywatności kandydatów w UE.</li> </ul> | Akceptując: zezwalasz firmie Amazon, jej podmiotom s<br>zawartych w Twojej aplikacji (tj. Informacji, które podaje<br>ofert pracy. Jeśli wyrażasz zgodę, Twoje dane będą prz<br>przechowywania również zależy od warunków przyjęty<br>swoim profilu w "Moje Dane Osobowe". W przyszłości u | towarzyszonym i agencjom rekrutacyjnym na przechowywanie i wykorzystywanie informacji<br>esz podczas składania aplikacji), aby rozważyć skontaktowanie się z Tobą w sprawie przyszłyc<br>zechowywane i przetwarzane do 7 lat od daty złożenia ostatniej aplikacji. Okres<br>ch w danym kraju.Możesz wycofać swoją zgodę w każdej chwili, zmieniając ustawienia na<br>możesz ubiegać się o inną pracę, nawet jeśli nie wyrazisz na to zgody. |
|----------------------------------------------------------------------------------------------------|----------------------------------------------------------------------------------------------------|----------------------------------------------------------------------------------------------------|----------------------------------------------------------------------------------------------------|
| Nie zgadzam się     Aby uzyskać więcej informacji o tym, jak zarządzamy Twoimi danymi osobowymi, zapoznaj się z naszą Informacją o ochronie prywatności kandydatów v                 | Nie zgadzam się     Aby uzyskać więcej informacji o tym, jak zarządzamy Twoimi danymi osobowymi, zapoznaj się z naszą Informacją o ochronie prywatności kandydatów w     UE.     UE.                                   | OZgadzam się                                                                                                    |                                                                                                    |
| Aby uzyskać więcej informacji o tym, jak zarządzamy Twoimi danymi osobowymi, zapoznaj się z naszą Informacją o ochronie prywatności kandydatów v                                     | Aby uzyskać więcej informacji o tym, jak zarządzamy Twoimi danymi osobowymi, zapoznaj się z naszą Informacją o ochronie prywatności kandydatów w UE.                                                                   | Nie zgadzam się                                                                                                    |                                                                                                    |
| JE.                                                                                                    |                                                                                                    | Aby uzyskać więcej informacji o tym, jak zarządzamy T<br>UE .                                                                                                    | woimi danymi osobowymi, zapoznaj się z naszą Informacją o ochronie prywatności kandydatów w                                                                                                    |
|                                                                                                    |                                                                                                    |                                                                                                    |                                                                                                    |

а в самом низу страницы кликните Wyślij swoje zgłoszenie

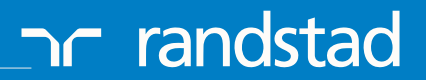

Ваша заявка отправлена. Спасибо!

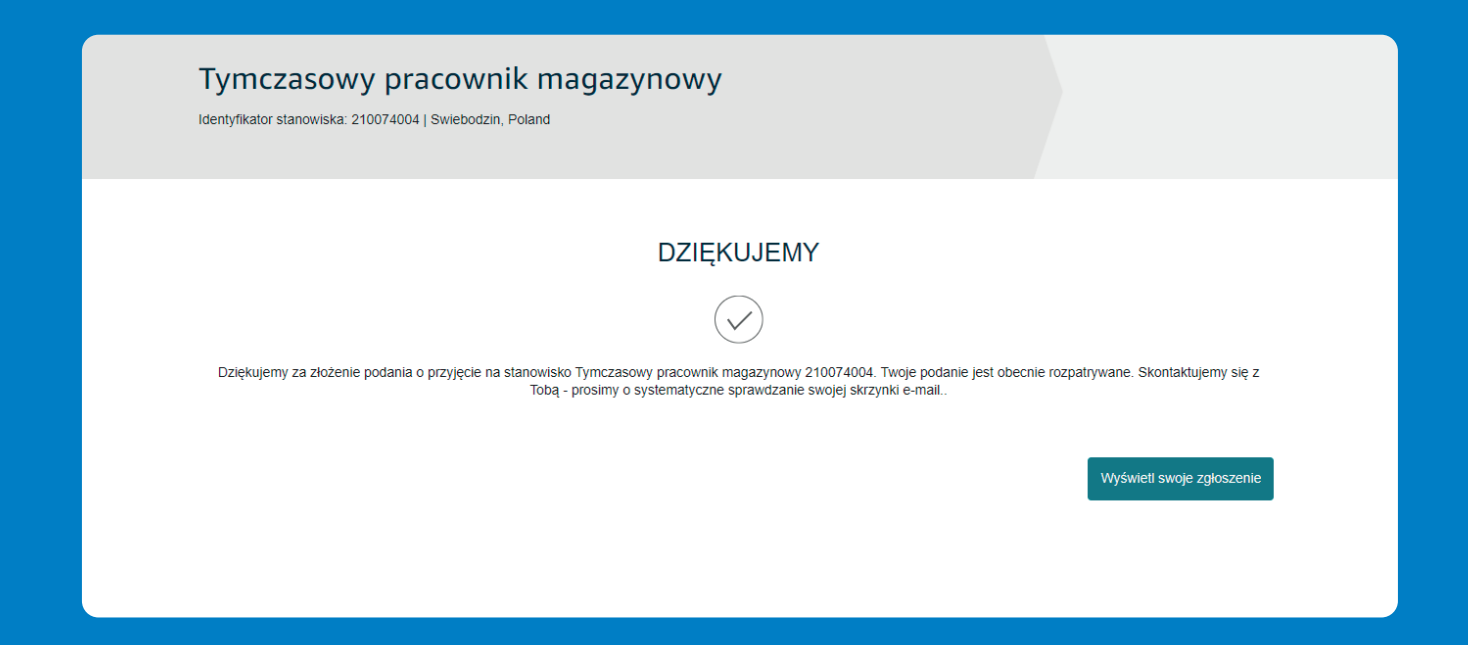

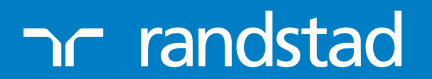